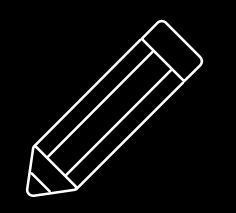

## ATLAS.TI

Realizada por Diana Ramírez

UNICISO.com

© - Derechos Reservados

Constant and

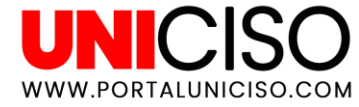

## ¿Qué es ATLAS.ti?

Es un **software** que ha sido **líder** en instituciones e investigaciones y es utilizado para el **análisis cualitativo de Datos** (QDA), por lo general volúmenes grandes.

Al descargar este software puede ser configurado en **diferentes idiomas** incluido el árabe, hebreo y otros más.

El programa permite el **análisis de datos** de texto, gráficos y vídeo a través de una manera creativa pero sistemática.

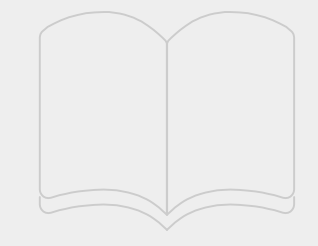

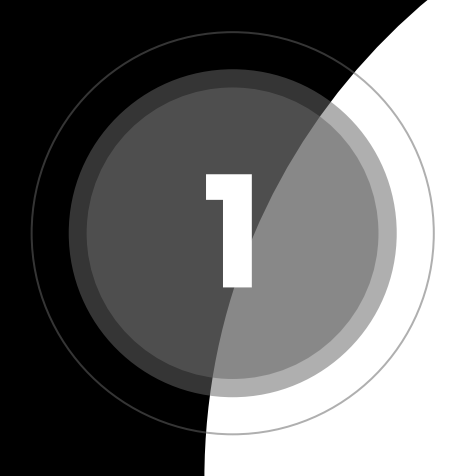

## Conceptos Básicos

UNICISO WWW.PORTALUNICISO.COM

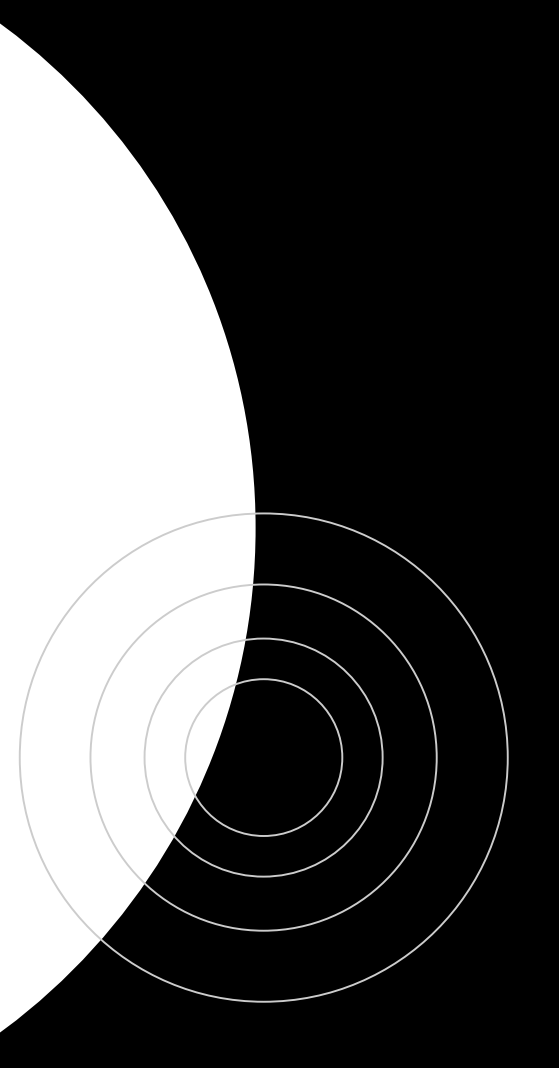

#### **Menú Principal**

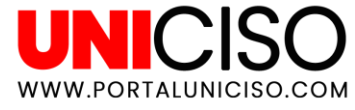

En el lado superior **se encuentran las principales funciones como importar y exportar** documentos y algunas herramientas para editar, en el lado izquierdo podemos encontrar los documentos que se van a utilizar.

| Archivo Inicio B                           | Buscar | Analizar Importar 8                                                                     | ک Exportar           | He  | erramientas & Soporte Técnico | Documentos     | Buscar & Filtrar                                                                                                    | Herramientas | Vista |
|--------------------------------------------|--------|-----------------------------------------------------------------------------------------|----------------------|-----|-------------------------------|----------------|----------------------------------------------------------------------------------------------------|--------------|-------|
| Agregar Nuevas<br>documentos • entidades • | Naveg. | Documentos<br>⇒ Códigos<br>ador<br>□t <sup>0</sup> <sub>u</sub> Explorador del proyecto | Editar<br>comentario | Doc | cumentos Citas Códigos Memos  | Redes Vínculos | Tereformer to the second second seco |              |       |
| Nuevo                                      |        | Navegador                                                                               | Proyecto             |     | Administra                    | dores          |                                                                                                    |              |       |
| Explorador del proyecto                    | ▼ X    | Administrador de documento:                                                             | s = ×                |     |                               |                |                                                                                                    |              |       |
| Buscar                                     | Q      | Buscar grupos de documentos                                                             |                      | ρ   | Buscar documentos             |                |                                                                                                    |              |       |
| 🔺 🖻 prueba                                 |        | Grupos de documentos                                                                    |                      |     | Iden 🔺 Nombre Tipo Ubicad     | tión Grupos    |                                                                                                    |              |       |
| Documentos (0)                             |        |                                                                                         |                      |     |                               |                |                                                                                                    |              |       |
| Códigos (0)                                |        |                                                                                         |                      |     |                               |                |                                                                                                    |              |       |
| []] Memos (0)                              |        |                                                                                         |                      |     |                               |                |                                                                                                    |              |       |
| Redes (0)                                  |        |                                                                                         |                      |     |                               |                |                                                                                                    |              |       |
| [] Grupos de docum                         | mentc  |                                                                                         |                      |     |                               |                |                                                                                                    |              |       |
| I Grupos de códigos (0)                    |        |                                                                                         |                      |     |                               |                |                                                                                                    |              |       |
| [ˈ[ˈ] Grupos de memos (0)                  |        |                                                                                         |                      |     |                               |                |                                                                                                    |              |       |
| ⟨₯ Grupos de redes (0)                     |        |                                                                                         |                      |     |                               |                |                                                                                                    |              |       |
| Transcripciones o                          | de mı  |                                                                                         |                      |     |                               |                |                                                                                                    |              |       |

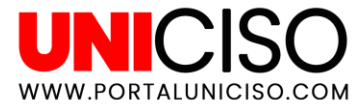

#### **Agregar Documentos**

Dirígete a la pestaña de Inicio y allí encontrarás la opción de Agregar Documentos.

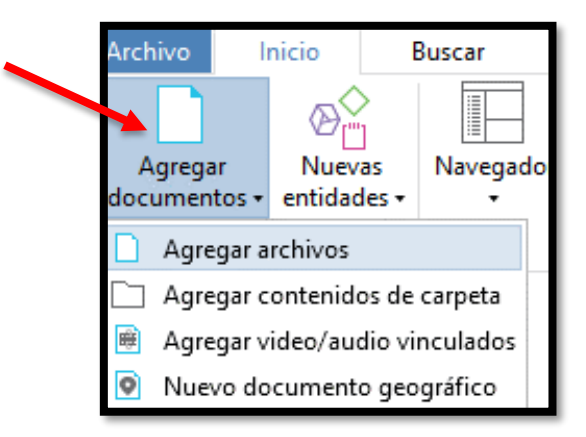

Como puedes observar se puede agregar **documentos**, PDF, videos, audio, gráficos e incluso mapas de Google en la opción de documento geográfico.

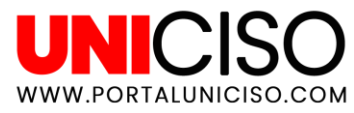

### Ejemplo

Como puedes observar en la parte del Explorador del proyecto **se crea la pestaña de Documentos con la cantidad que se han agregado** y así mismo en los Administradores se crean pestañas con cada uno de ellos.

| Archivo Inicio                                       | Buscar     | Analizar                                                                                     | Importar & Exporta         | Herramientas & Soporte Técnico            | Documento                             | Herramientas     | Vista          |                   |                 |
|------------------------------------------------------|------------|----------------------------------------------------------------------------------------------|----------------------------|-------------------------------------------|---------------------------------------|------------------|----------------|-------------------|-----------------|
| Agregar Nueva<br>documentos → entidade<br>Nuevo      | Nave       | gador<br>↓ Documento<br>↓ Códigos<br>▷ t <sup>0</sup> <sub>☉</sub> Explorador o<br>Navegador | s<br>del proyecto<br>Proye | ar<br>tario<br>cto<br>Administra          | Redes Vínculos Ex<br>e e del<br>dores | ■                |                |                   |                 |
| Explorador del proyec                                | to • ×     | Administrador d                                                                              | e documentos               | D 1: 7. An adaptive choice model of the i | nternationaliza 👻 🗙                   | 🔳 D 2: David Gue | etta - Love Do | on't Let Me Go HD | 🔳 D 3: JNYR7426 |
| Buscar<br>p<br>Documento<br>Códigos (0)<br>Memos (0) | ې<br>s (3) |                                                                                              |                            |                                           |                                       |                  |                |                   |                 |

#### **CITA LIBRE**

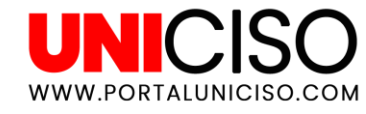

#### Selecciona el texto en el documento y da clic derecho, luego **Crear cita libre.**

#### Uppsala Internationalization Process Model

| The Uppsala Internationalization Process Model describes how firms experi-          |       |                            |              |  |  |  |
|-------------------------------------------------------------------------------------|-------|----------------------------|--------------|--|--|--|
| ence several logical stages of increasing                                           | inte  | ernational commitment      | by gradual   |  |  |  |
| acquisition of foreign market knowledge                                             | •     | Crear cita libre           | 77). In this |  |  |  |
| model, a firm progresses from (1) no expo                                           | 10    | Codificación abierta       | e exporting, |  |  |  |
| to (3) establishment of an overseas subsid                                          | DÔS   | Codificación in vivo       | ing or joint |  |  |  |
| venture, to (4) full commitment of oversea                                          | 8Ξ    | Codificación por lista     | f evolution, |  |  |  |
| according to Welch and Luostarinen (198                                             | ۰     | Codificación rápida        | ong Finnish  |  |  |  |
| industrial companies, Japanese foreign inv                                          | 0     | Crear origen del vínculo   | , and small  |  |  |  |
| companies in the U.K. More recently, a stu                                          |       | Crear objetivo del vínculo | he company   |  |  |  |
| followed this stage model in many instance                                          | D     | Copiar                     | ina & Rug-   |  |  |  |
| man, 1996). Young et al. (1996) also found similar patterns of internationalization |       |                            |              |  |  |  |
| among five Chinese state-owned enterprise                                           | s. Ir | the Uppsala Model, fi      | rms are also |  |  |  |
| hypothesized to enter new markets with a                                            | sma   | aller psychic distance (   | Johanson &   |  |  |  |
| Vahlne 1977)_that is smaller difference                                             | s h   | etween host and home       | country in   |  |  |  |

Inmediatamente al lado derecho saldrá la cita que señalaste.

#### Uppsala Internationalization Process Model

The Uppsala Internationalization Process Model describes how firms experirace several logical stages of increasing international commitment by gradual equisition of foreign market knowledge (Johanson & Vahlne, 1977). In this nodel, a firm progresses from (1) no exporting, to (2) ad hoc or active exporting, o (3) establishment of an overseas subsidiary through either licensing or joint renture, to (4) full commitment of overseas production. This pattern of evolution, coording to Welch and Luostarinen (1988), has been revealed among Finnish ndustrial companies, Japanese foreign investment in South-East Asia, and small companies in the U.K. More recently, a study of Upjohn found that the company ollowed this stage model in many instances of foreign penetration (Fina & Rugnan, 1996). Young et al. (1996) also found similar patterns of internationalization mong five Chinese state-owned enterprises. In the Uppsala Model, firms are also

#### **Codificación de Textos**

Ahora bien, si quieres indicar o recordar porque subrayaste el texto a través de palabras claves, lo que debes de hacer es darle doble clic derecho a la cita y seleccionar **Codificación Abierta**.

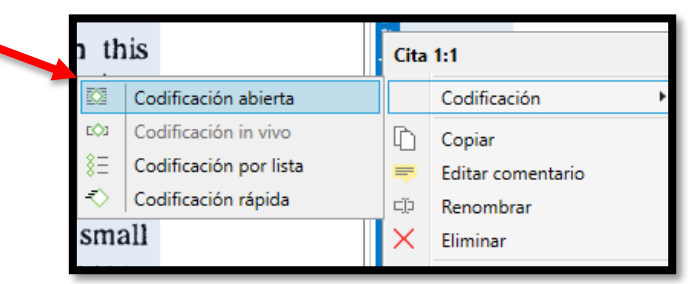

Seguido de esto aparecerá un cuadro en el cual podrás anotar todo lo necesario y luego Crear.

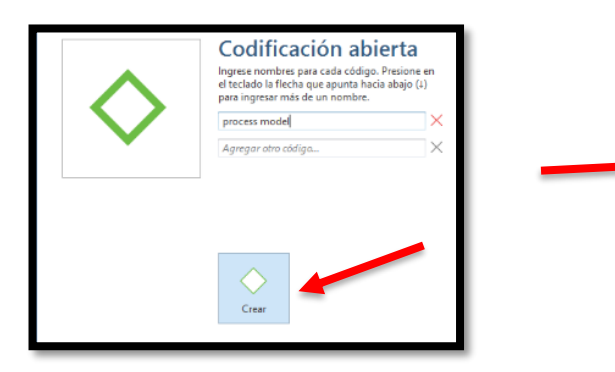

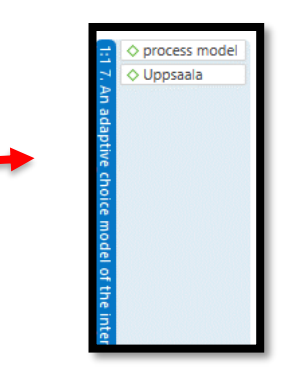

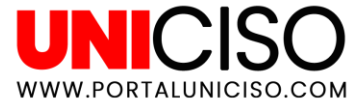

### **Agregar Comentarios**

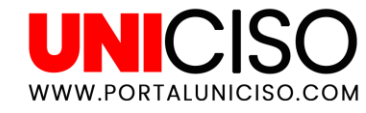

Muchas veces **queremos compartir comentarios, ideas o reflexiones** a ese texto que ya subrayamos, para esto, nos dirigimos a la pestaña de Inicio y Memo.

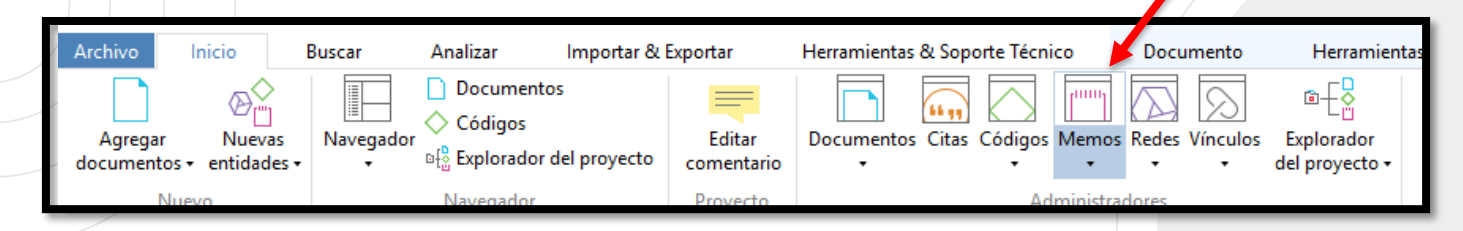

Una vez seleccionado el título, podemos escribir lo que necesitamos y si quieres dejarlo en una pestaña aparte lo puedes hacer pero si quieres que aparezca debajo del texto o de tu documento simplemente le **das clic derecho a esa pestaña y seleccionas Nuevo Grupo de Pestañas y la ubicación que deseas**.

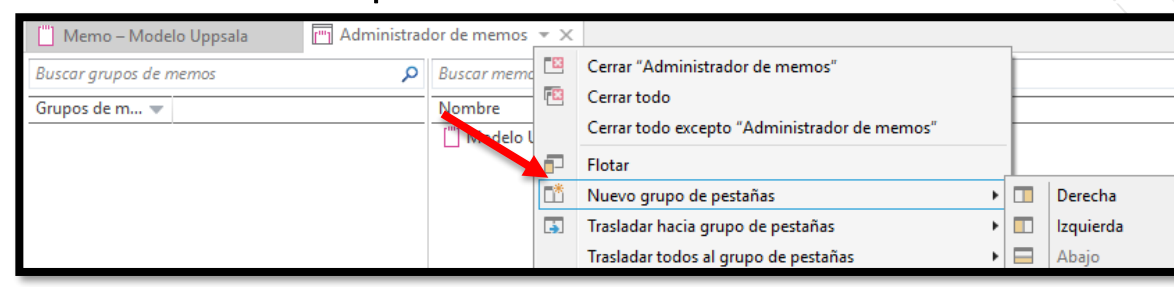

9

#### **Editar Comentarios**

Para editar comentarios, das clic derecho en la codificación de texto agregada y selecciona **Editar comentario**.

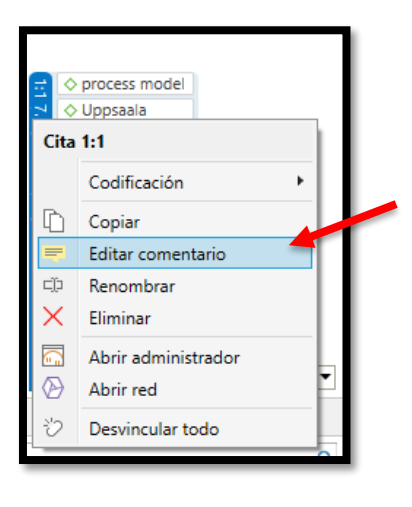

Saldrá un cuadro y allí puedes poner datos importantes como **autor, año o algún referente para** que te acuerdes la providencia de tu cita.

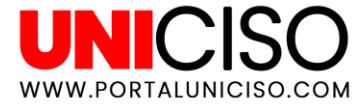

#### **Editar Comentarios**

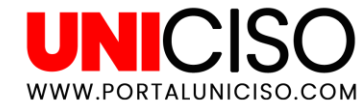

Lo anterior es importante porque cuando añades con clic derecho la opción de Abrir Red, sabrás de donde viene exactamente la cita. Esto sirve para evitar el plagio.

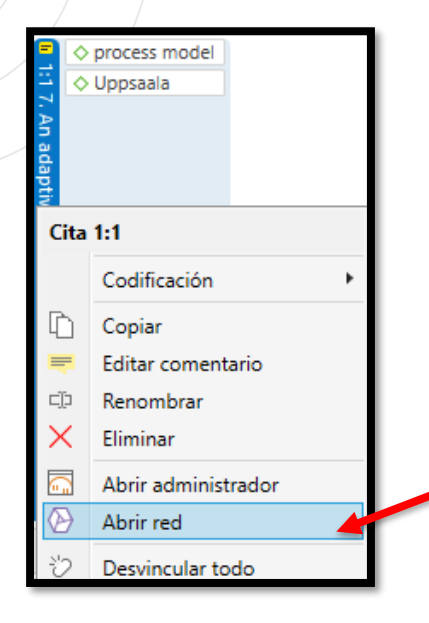

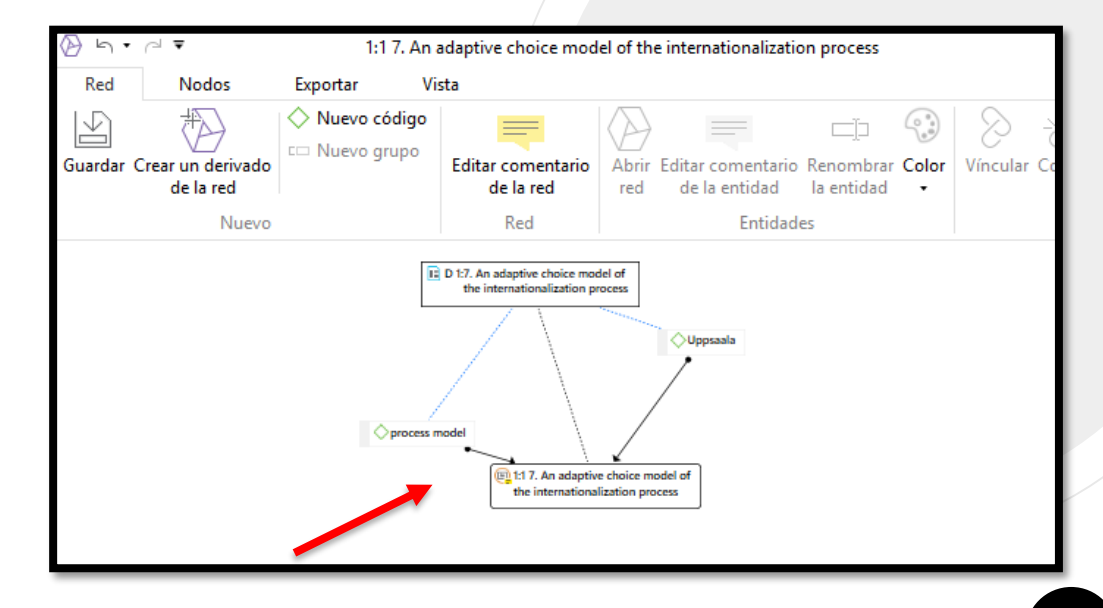

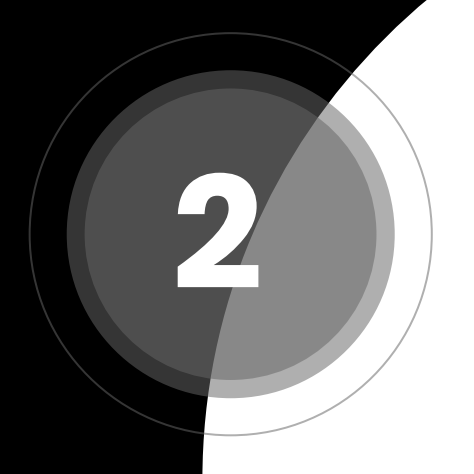

## Nube de Palabras

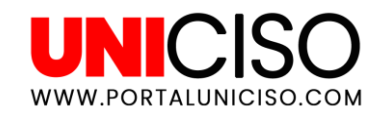

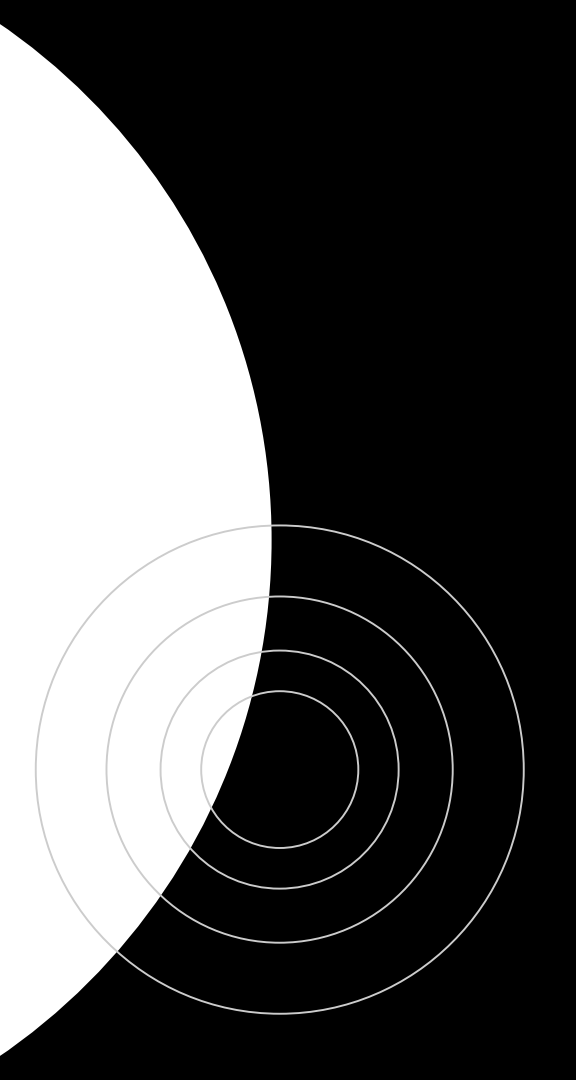

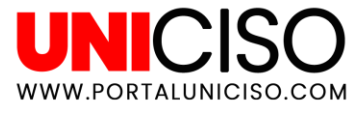

#### Nube de Palabras

A través de la codificación de texto puedes crear una nube de palabras así:

Seleccionas en la pestaña de Inicio la opción de **Citas**. Luego seleccionas cual palabra deseas destacar y das clic en **Nube de palabras**.

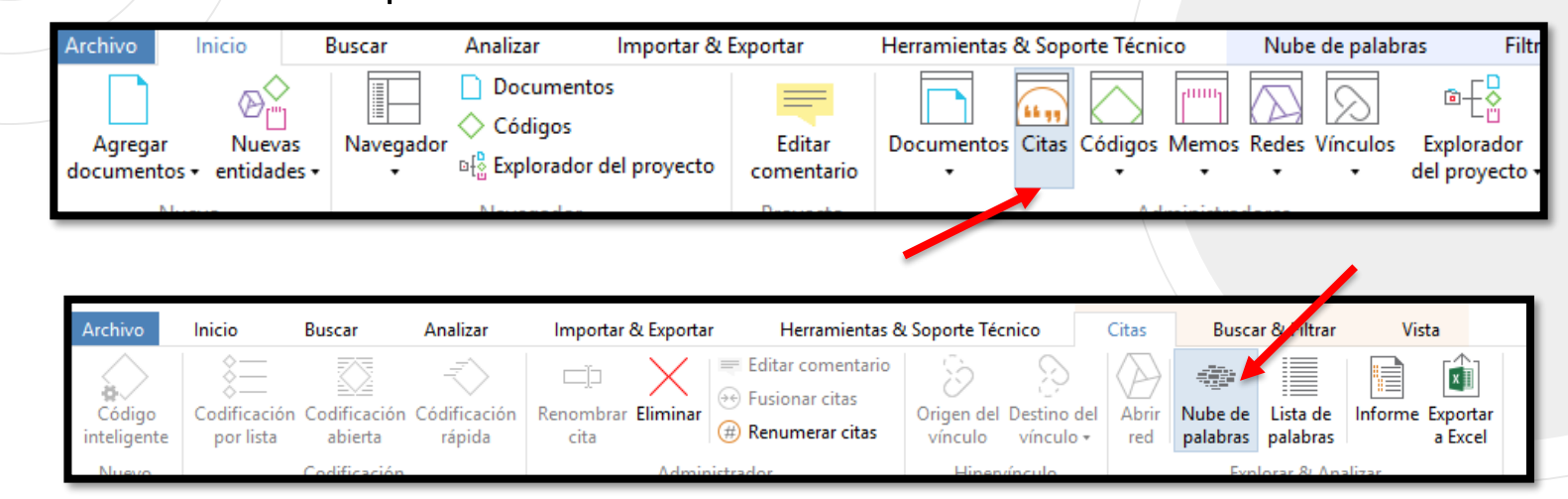

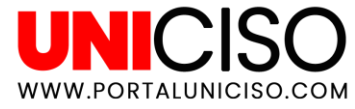

#### Nube de Palabras

A continuación se creará una nueva pestaña y aparecerá la nube de palabras así:

| . An adaptive choice model of the | internationaliza | Administrador de citas | 📾 Nube de palabras         | 📾 Nube de palabras                | 💷 Nube de palabras      | ⊞≊ Nu |
|-----------------------------------|------------------|------------------------|----------------------------|-----------------------------------|-------------------------|-------|
| Códigos                           | •                |                        |                            |                                   |                         |       |
| Buscar                            | Q                |                        |                            |                                   |                         |       |
| Nombre                            |                  |                        | transmi                    | itir sean                         |                         |       |
| 🗌 🔷 codificación                  |                  |                        | crunaria                   | pretende                          | ya                      |       |
| estrategia                        |                  | mun                    | do lugar gestion o         | riterio <sup>IO</sup> dentro otra | locales                 |       |
| export                            |                  |                        | cación busc                | alen ellec                        | amiliar la interiorismo |       |
| 🗌 🔷 foreign                       |                  | parte                  | sique                      | en enasa                          | esto privilegia         | ados  |
| internacional                     |                  | permita -              | <sup>riguc</sup> esSe      |                                   | cualquier manage        | D     |
| internationalization              |                  | permite centros        | como                       | 10au                              |                         |       |
| 🗌 🔷 marca                         |                  | tienda compai          | ñía Cliente 🖣              | acuu                              |                         |       |
| 🗹 🔷 mercado                       |                  | conocid                |                            | con                               | disfrutarlugares        |       |
| 🗌 🔷 model                         |                  | ubicarla               | s tiendas <sup>del</sup> U | n <sup>con una</sup> ambien       | nte exposición          |       |
| process model                     |                  | va                     | ya vea estrategia          | agradable image                   | n <sup>mismo</sup>      |       |
| production                        |                  |                        | - J                        | excelentes                        |                         |       |
| 🗌 🔷 Uppsaala                      |                  |                        |                            |                                   |                         |       |

#### Nube de Palabras

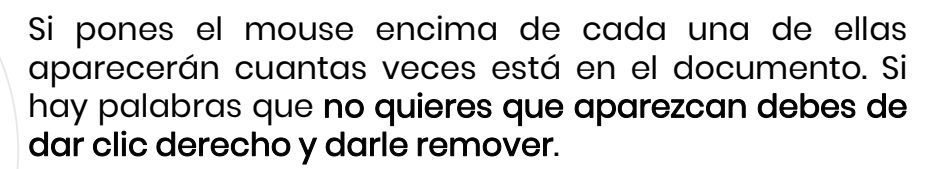

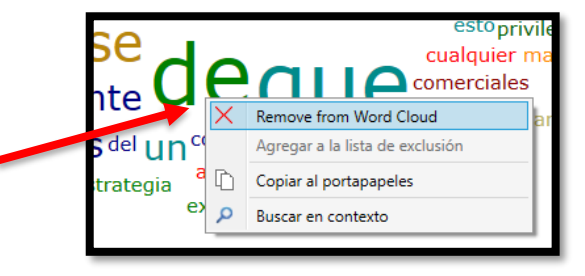

Así mismo puedes cambiar tu **manera de espiral a máquina de escribir** así:

| <b>a</b> 19 5 •                                                                                                    | ∼                                                   | p -                                                                           | ATLAS.ti - Versión de pru | ieba                                                          |                                                                 | Nube                                                                               | de palabra                                | 5                                         |
|----------------------------------------------------------------------------------------------------|-----------------------------------------------------|-------------------------------------------------------------------------------|---------------------------|---------------------------------------------------------------|-----------------------------------------------------------------|------------------------------------------------------------------------------------|-------------------------------------------|-------------------------------------------|
| Archivo                                                                                                    | Inicio Busca                                        | r Analizar Im                                                                 | nportar & Exportar        | Herramientas                                                  | & Soporte Técnico                                               | Nube de pal                                                                        | abras                                     | Filtro                                    |
| Mostrar<br>alcance                                                                                                    | ©<br>Espiral Máquina de<br>escribir<br>Presentación | A-Z Alfabético •<br>WC Frecuencia •<br>CC Longitud de palabra •<br>Ordenación | 1 1 5<br>Umbral           | <ul> <li>Palabras</li> <li>Número</li> <li>Guiones</li> </ul> | de un sólo carácter<br>s<br>Guiones bajos<br>Excluir            | <ul> <li>Todos</li> <li>Excluir:</li> <li>Solamente:</li> <li>Listas de</li> </ul> | Chinese<br>exclusión/ir                   | • [                                       |
| Explorade                                                                                                    | or del proyecto 🔫 🗧                                 | sf the internationaliza                                                       | Administrador             | de citas                                                      | i≣¥ Nube de palabr                                              | as tāir Nu                                                                         | ibe de palat                              | oraș                                      |
| Buscar<br>P<br>Documentos (4)<br>E D 1: 7. An adaptive<br>D 2: David Guetta-<br>D 2: JNYR7425 (0)<br>D 4: ejemplo atlas |                                                     | Códigos<br>Buscor<br>Nombre<br>○ Codificación<br>♥ ← estrategia<br>○ ← export |                           | tros ciudad<br>elentes exp<br>nita permit                     | Se clie<br>es comerciales<br>osición familia<br>te pretende pri | nte el e<br>como comp<br>r gestión ima<br>vilegiados se                            | n es<br>añía cor<br>agen int<br>ean tiend | las s<br>n conoci<br>eriorism<br>da trans |

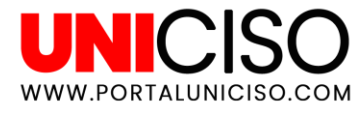

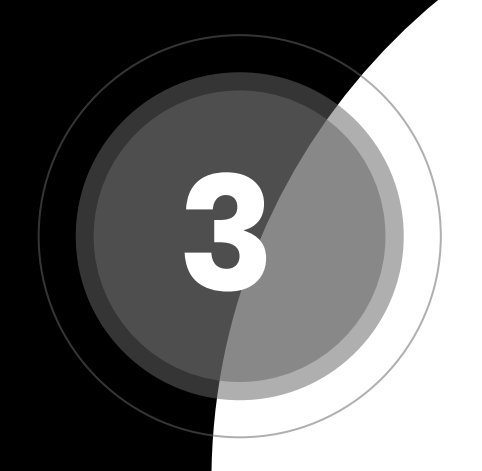

## Datos Geográficos

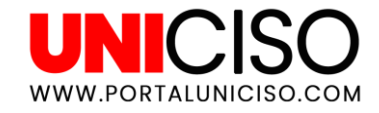

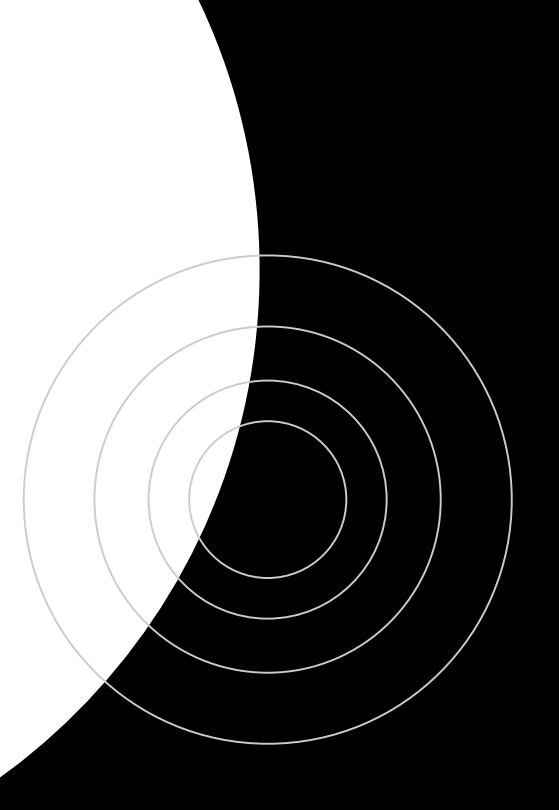

### **Datos Geográficos**

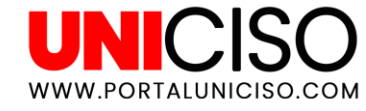

Dirígete a la pestaña de inicio, **agregar documentos** y luego Documento Geográfico.

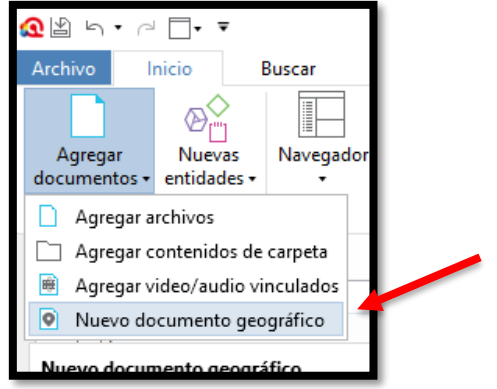

Recuerda que le puedes cambiar el nombre dando clic derecho y seleccionando **Renombrar Documento**.

| Ĺ | Renombrar documento<br>Renombrar documento "Nuevo documento geográfico" |
|---|-------------------------------------------------------------------------|
|   | Nuevo nombre de documento:<br>Ejemplo 1                                 |
|   | C Renombrar                                                             |

### **Datos Geográficos**

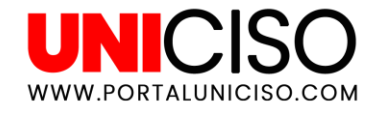

Ahora según tu necesidad acerca con el mouse al país o lugar que necesites. Una vez encontrado el lugar, lo que debes de hacer es hacer clic para que aparezca el símbolo de localización.

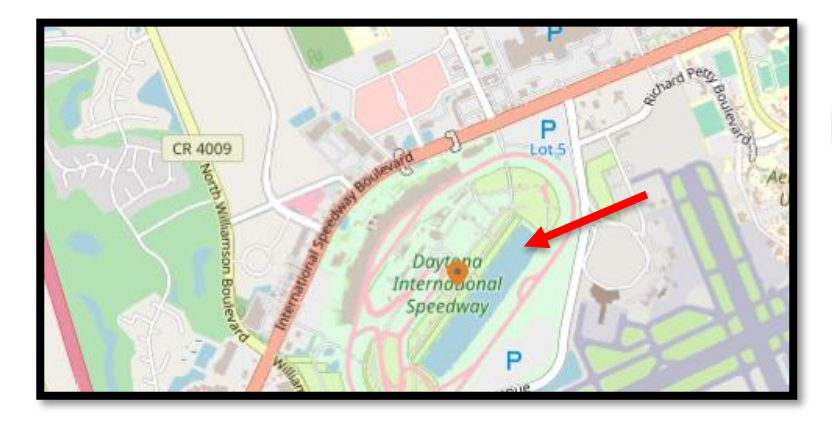

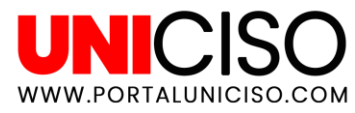

#### **Datos Geográficos**

Si quieres ser más exacta con tus códigos creados, puedes arrastrar al punto de localización el nombre para que así aparezca al lado derecho de tu documento, así:

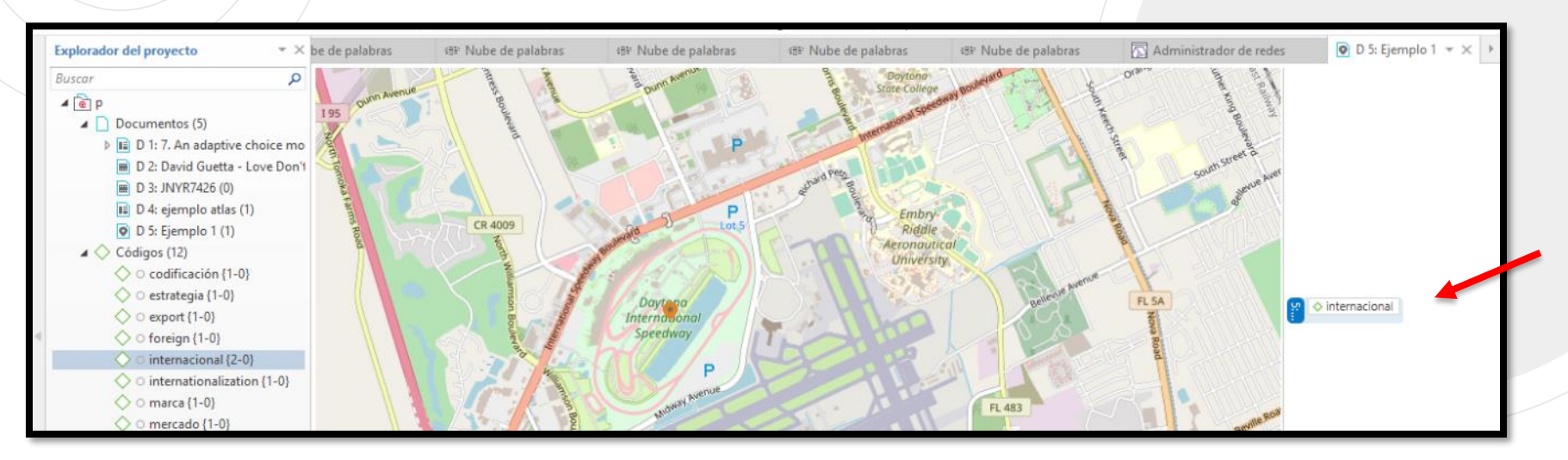

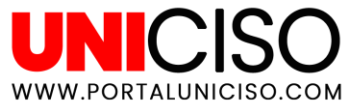

#### Imagen en Datos Geográficos

Puedes agregar imágenes de este lugar dando clic derecho a la cita y seleccionas **Editar Comentario**.

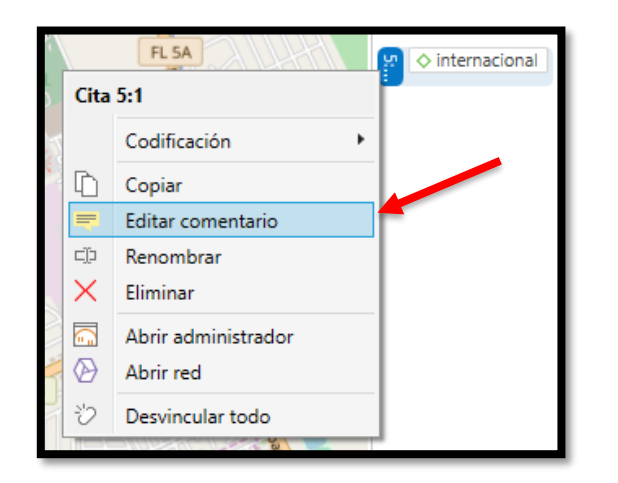

Allí aparecerá un cuadro en el cual al lado derecho superior **encontrarás la opción de imagen y la añades y luego seleccionas Guardar**.

Recuerda que puedes realizar esta acción con varios puntos e imágenes.

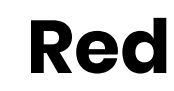

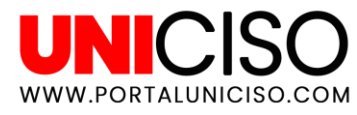

Ahora dirígete al explorador de archivos y en el código que seleccionaste para llevar al documento geográfico da **clic derecho y selecciona Abrir Red**. Allí te aparecerá una nueva ventana y selecciona con clic derecho la opción de Agregar Vecinos y luego Citas.

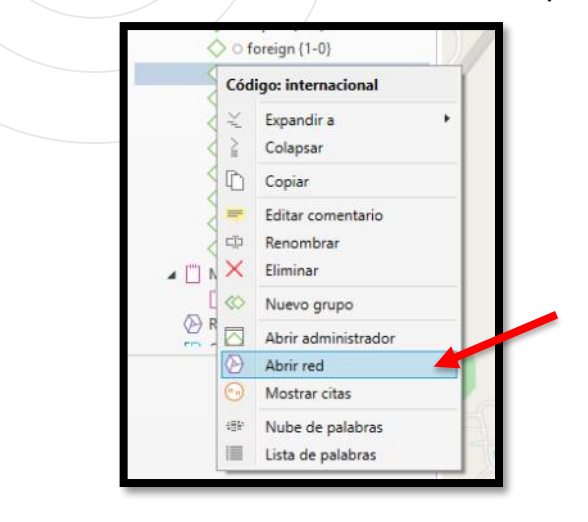

| internacional |                               |                   |
|---------------|-------------------------------|-------------------|
|               | Vista previa                  |                   |
| estrate       | Abrir red                     |                   |
| bus           | Editar comentario             |                   |
|               | Renombrar                     |                   |
| Ē.            | Copiar                        |                   |
| <u>م</u>      | Agregar vecinos               | Todos los comunes |
| SS.           | Agregar códigos co-ocurrentes | Códigos           |
| c             | Nuevo grupo                   | Memos             |
| ×             | Remover de la red             | Citas             |
|               |                               | Documentos        |
|               |                               | Grupos            |
|               |                               |                   |

Red

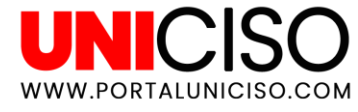

Allí puedes desplazar el título y sus citas como desees, para cambiar el nombre de las citas dirígete a la pestaña de Inicio y luego Citas, busca la que deseas y das clic para que en la parte inferior aparezca lo que es y luego clic derecho y seleccionas Renombrar y automáticamente en tu red aparecerá.

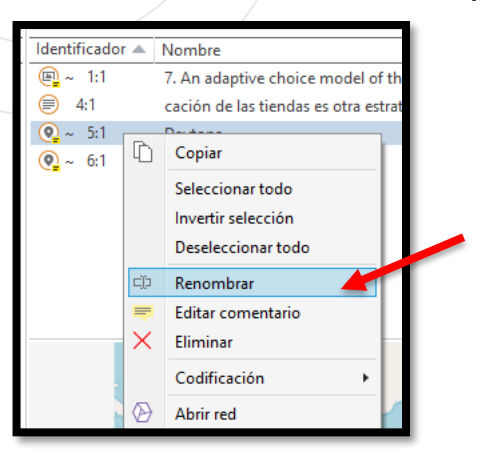

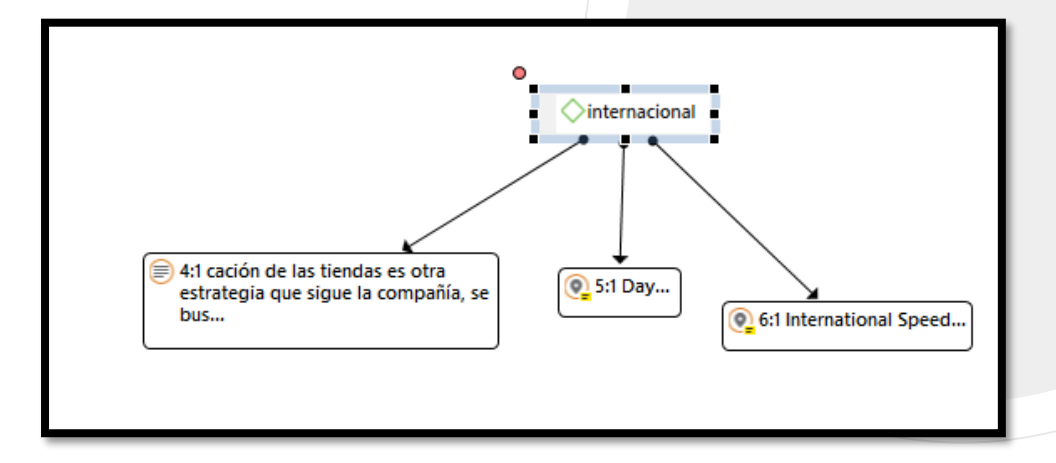

# Bibliografía

Friese, S. (2019). Qualitative Data Analysis With Atlas. Ti.

Sage Publications Ltd.

CRÉDITOS:

Special thanks to all the people who made and released these awesome resources:

Presentation template by SlidesCarnival

Photographs by Unsplash & Death to the Stock Photo (license)

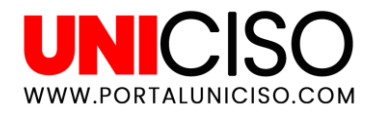

© - Derechos Reservados

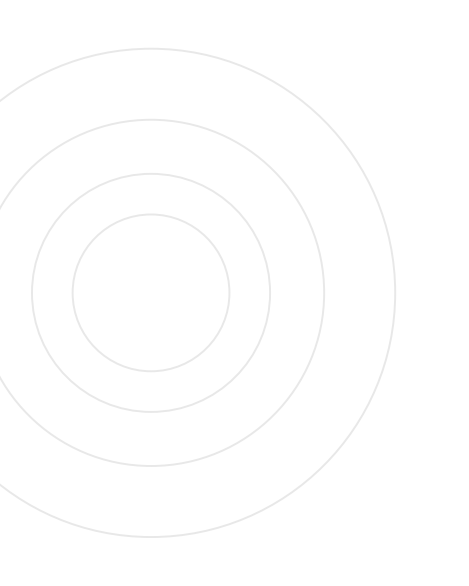

#### CITA DE LA GUÍA

Ramírez, D. (2019). Atlas. Ti. UNICISO. Disponible en: <u>www.portaluniciso.com</u>

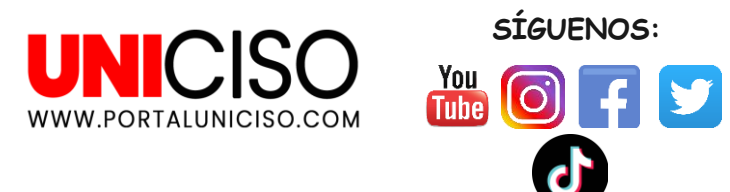

© - Derechos Reservados UNICISO